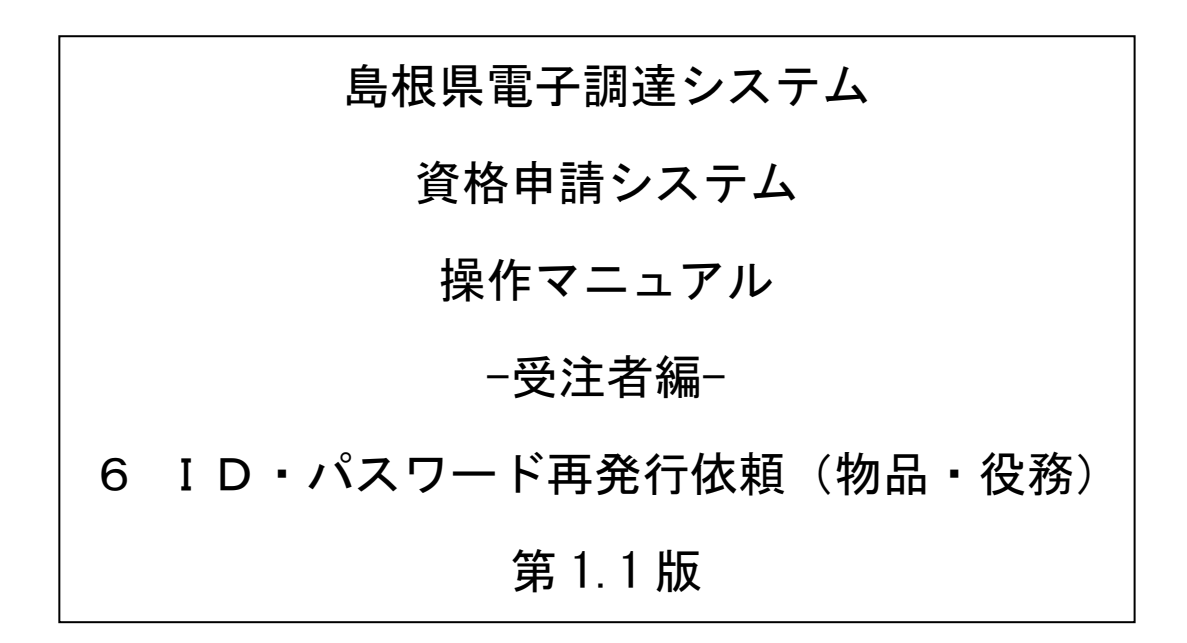

# 目次

| 6 | ΙD  | ・パスワード再発行依頼    | 1 |
|---|-----|----------------|---|
|   | 6.1 | ログイン           | 2 |
|   | 6.2 | I D・パスワード再発行依頼 | 3 |
|   | 6.3 | 確認メール送信完了      | 4 |
|   | 6.4 | I D・パスワード再発行完了 | 6 |

### 6 ID・パスワード再発行依頼

ID・パスワード再発行依頼機能は、利用者が資格申請ID、または、パスワードを忘失した際に、 IDとパスワードを再発行する機能です。

ID・パスワード再発行依頼は、次のような操作の流れとなります。

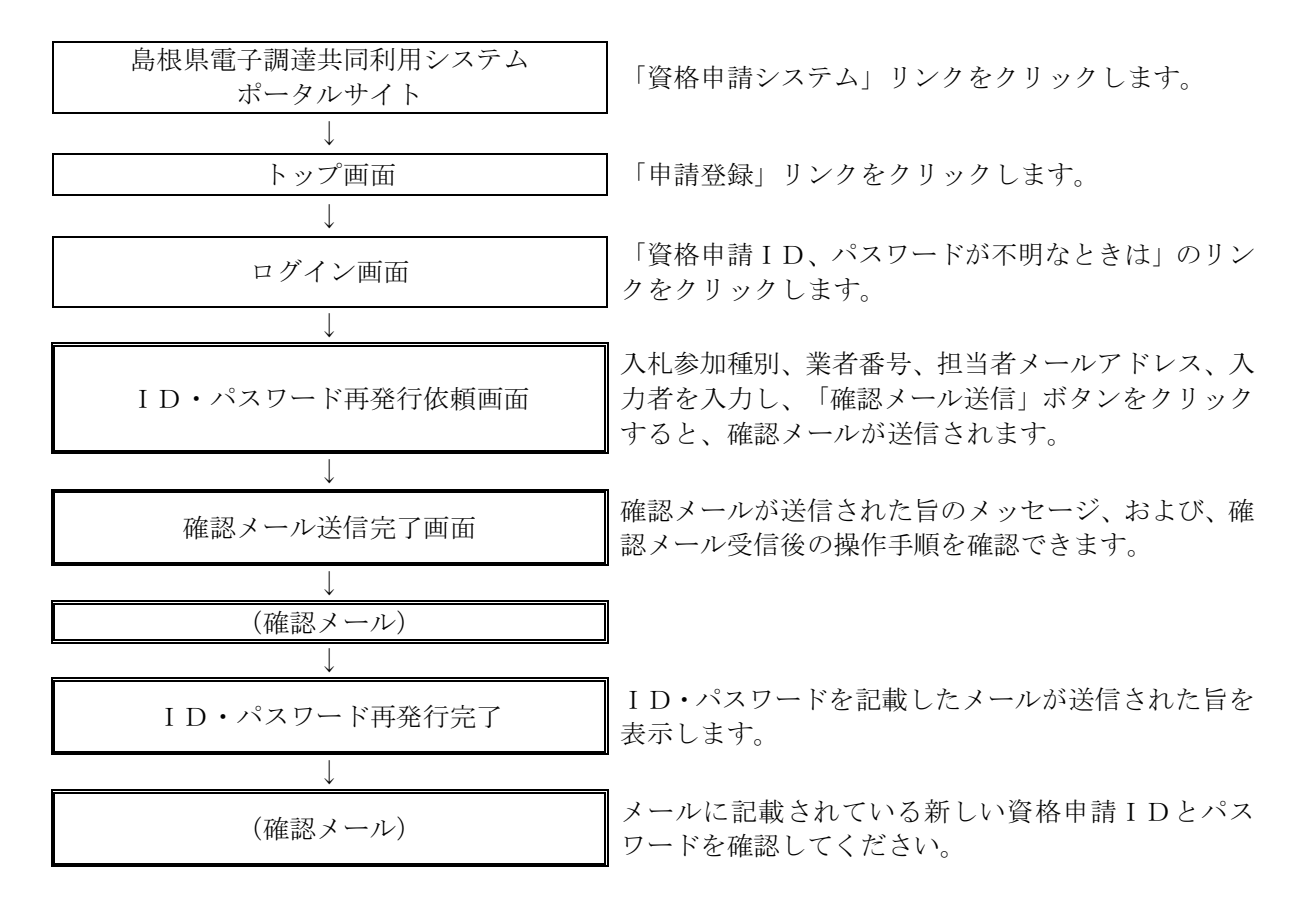

# 6.1 ログイン

資格申請 I D、パスワードが不明な場合は「資格申請 I D、パスワードが不明なときは」リンクを クリックしてください。

| 1参加資格申請受付システム | 2                                                 |
|---------------|---------------------------------------------------|
|               | ログイン                                              |
|               | 資格申請ID、バスワードをお持ちでない場合は <u>こちらから</u> 予備登録を行ってください。 |
| 入礼参加種別        | ○ 工事 ○ 業務 ○ 物品·役務                                 |
| 資格申請ID        |                                                   |
| パスワード         |                                                   |
|               | 資格申請ID、バスワードが不明なときは                               |
| トップ画面へ戻る      | עבילם                                             |
| 2             |                                                   |
|               |                                                   |
|               |                                                   |
|               |                                                   |

| ボタン        | >・リンク     |                          |
|------------|-----------|--------------------------|
| 番号         | ボタン・リンク名称 | 処理                       |
|            | 資格申請ID、   |                          |
| $\bigcirc$ | パスワードが    | 「ID・パスワード再発行依頼画面」へ遷移します。 |
|            | 不明なときは    |                          |
| 2          | トップ画面へ戻る  | 「トップ画面」へ遷移します。           |
| 3          | リセット      | 入力内容をリセットします。            |
|            | ロガイン      | 入力された資格申請ID、パスワードを照合します。 |
| 4          | レクイン      | 照合されれば「業者メニュー画面」に遷移します。  |

## 6.2 ID・パスワード再発行依頼

ID・パスワード再発行依頼に、必要な情報を入力し、「確認メール送信」ボタンをクリックします。

| ID・バスワ<br>再発行的                      | フード<br>広頼 | ;⇒                   | 確認メール<br>送信完了 | <b>→</b>                               | ID・バスワード<br>再発行完了 |
|-------------------------------------|-----------|----------------------|---------------|----------------------------------------|-------------------|
| 」<br>以下の項目を入力し、<br>確認メール送信]ボタンを押下して | ください。     | ~                    |               |                                        |                   |
| 入札参加種別                              | *         | ○ 工事 ○ 業務 ● 物品·役務    |               |                                        |                   |
| 業者番号                                | *         | E00000000            |               | 業者番号を入力してください。                         |                   |
| 担当者メールアドレス                          | *         | shimane04@test.co.jp |               | 予備登録時に登録した担当者メール                       | レアドレスを入力してください。   |
| 入力者                                 | •         | 島根 太郎                |               | ご自身の氏名を入力してください。<br>(例)営業部 島根 太郎(姓と名前( | の間は一文字空けて記入)      |
|                                     | Г         | 222570メール:米信 1147aik |               | (例)宮葉部 島根 太郎(姓と名則)                     | の間は一文字空けて記入り      |

| 入力項目(注意が必 | 要な項目のみ記載)                          |
|-----------|------------------------------------|
| 項目名称      | 入力条件等                              |
| 入札参加種別    | 入札参加種別を選択してください。                   |
| 業者番号      | 業者番号を入力してください。                     |
| 担当者       | システムに登録されている「担当者メールアドレス」を入力してください。 |
| メールアドレス   | 誤ったメールアドレスを入力すると、エラーになります。         |
| スカギ       | ご自身の氏名を入力してください。                   |
| 八八百       | 予備登録時に登録した氏名でなくても、問題はありません。        |

| ボタン | >・リンク     |                                                                                |
|-----|-----------|--------------------------------------------------------------------------------|
| 番号  | ボタン・リンク名称 | 処理                                                                             |
| 1   | 確認メール送信   | 入力内容を確認後、「確認メール送信完了画面」へ遷移します。<br>入札参加種別、業者番号、担当者メールアドレスが一致しない場合は、<br>エラーになります。 |
| 2   | リセット      | 入力内容をリセットします。                                                                  |

### 6.3 確認メール送信完了

担当者メールアドレスが正しいことを確認するため、システムより確認メールが配信されます。 ※メールの到着に時間がかかる場合もあります。しばらくお待ちいただいてから、メールをご確認 ください。

|                                                                |                                | 確認メール送信元」        |          |                    |
|----------------------------------------------------------------|--------------------------------|------------------|----------|--------------------|
| ID・バスワード<br>再発行依頼                                              | <b>→</b>                       | 福辺メール<br>送信完了    | <b>→</b> | ID・バスワード<br>再発行光 7 |
| 」<br>」されたメールアドレスに、確認メールを送信しました。<br>ルの受信後、メール本文記載の確認用URLをクリックして | ください。                          |                  |          |                    |
| 意:確認用 URL の有効期限は本日のシステムの利用<br>認メール送信日の利用時間を超えた場合は、手続き          | 時間内(午前8時~午後11<br>を初めからやり直してくだる | 時)のみ有効です。<br>らい。 |          |                    |
| 窓用URLをクリックすると、<br>各申請⊡およびバスワードを記載したメールが自動的に送                   | 信されます。                         |                  |          |                    |
| メールの到着に時間がかかる場合があります。                                          |                                |                  |          |                    |
|                                                                |                                |                  |          |                    |
|                                                                |                                |                  |          |                    |
|                                                                |                                |                  |          |                    |

入力したメールアドレス宛に次のページのメールが送信されます。(メールソフトによって表示 イメージは異なります)。

届かない場合は、メールソフトが担当者メールアドレスのメールを受信できる設定となっているか、 セキュリティソフト等により迷惑メールとしてブロックされていないかなどご確認ください。 メール本文を開き、記載されている「確認用URL」をクリックして、「ID・パスワード再発行完 了画面」へアクセスしてください。

差出人: 島根県電子間連共同利用システムメール通知 <shimanefrom@test.co.jp> 送信日時:20××/09/10(金)9:00 宛先: shimane04@test.co.jp CC: 件名: メールアドレス確認用URL通知 ß (株)島根01 御中 -島根 太郎 様 このメールは島根 二郎 様の依頼により送信しました。 下記の確認用 URL にアクセスし、 ID・パスワード発行・再発行の手続きを完了させてください。 確認用URLにアクセスすると、 資格申請 ID およびバスワードを記載したメールが自動的に送信されます。 確認用 URL: https://xxxxx/xxxxx/xxxxx 注意:確認用 URL には有効期限があります。 予備登録時:3日間 再発行時 :当日 有効期限を超えた場合は、手続きを初めからやり直してください。 既定のブラウザをMicrosoft Edge 以外に設定されている場合は、 一度、確認用 URL をコピーして Microsoft Edge のアドレスバーに 貼り直してからアクセスしてください。 メール受信の環境によっては確認用 URL が改行され、 リンクが無効になる場合があります。 その場合は確認用URLと改行された部分をコピーして Microsoft Edgeのアドレスパーに貼り直してからアクセスしてください。 島根県電子調達共同利用システム ポータルサイトURL: https://xxxxx/xxxxx/xxxxx ・このメールは島根県電子調達共同利用システムより自動的に送信しています。 このメールに対する返信にはお答えできませんのでご了承ください。 ・誤って配信された場合には、お手数ですが下記連絡先までご連絡くださいますよう お願いいたします。 島根県電子調達共同利用システムヘルブデスク TEL : 0852-25-6701 e-mail:

#### 6.4 ID・パスワード再発行完了

確認用URLに正常にアクセスできた場合は、以下のような画面が表示され、ID・パスワード再 発行完了となります。

以下の画面を表示させると、担当者メールアドレス宛に資格申請 I D、パスワードが記載された メールが送信されます。

| 10-1/2ワード      | ID・パスワード |
|----------------|----------|
| 再発行依頼 → 遠信完了 → | 再発行完了    |

入力したメールアドレス宛に以下のメールが送信されます。(メールソフトによって表示イメージは 異なります。)

届かない場合は、メールソフトが担当者メールアドレスのメールを受信できる設定となっているか、 セキュリティソフト等により迷惑メールとしてブロックされていないかなどご確認ください。 メールはすぐに届かない場合もあります。時間をおいて確認してください。

メール受信後、メール本文記載の資格申請 I D、資格申請パスワードでログインすることができま す。セキュリティ確保のため、本システムにアクセスしていただき、すみやかにパスワードを変更 されることをお勧めいたします。

| 差出人:<br>宛先:                     | 息根県電子調達共同利用システムメール通知 〈shimanefrom@test.co.jp〉 送信日時: 20××/09/10(金)9:00<br>shimane04@test.co.jp                      | )        |
|---------------------------------|----------------------------------------------------------------------------------------------------|----------|
| C C:<br>件名:                     | ID・パスワード通知                                                                                                    |          |
| (株)島根<br>島根 太郎                  | ○○1 御中<br>β 様                                                                                                    | <b>№</b> |
| このメール                           | レは島根 太郎 様の依頼により送信しました。                                                                                             |          |
| 資格申請)<br>下記の資料<br>資格申請)         | ID およびパスワードを通知いたします。<br>各申請 ID および資格申請パスワードでログインし、<br>『スワードを再設定してください。                                             |          |
| 業者番号<br>入札参加利<br>資格申請:<br>資格申請, | ・ E0000000   重別 :物品·役務   I D :h000000   パスワード :0000000                                                             |          |
| 島根県電子                           | 子調達共同利用システム                                                                                                    |          |
| ポータル !                          | ナイトURL: <u>https://xxxxx/xxxxx/xxxxx</u>                                                                           |          |
| ・このメー<br>このメー<br>・誤って香<br>お願いい  | - ルは島根県電子調達共同利用システムより自動的に送信しています。<br>- ルに対する返信にはお答えできませんのでご了承ください。<br>己信された場合には、お手数ですが下記連絡先までご連絡くださいますよう<br>いたします。 |          |
| 島根県電子<br>TEL :O<br>e-mail:d     | 子調達共同利用システムヘルブデスク<br>1852-25-6701<br>lenshi-tyoutatsu@pref.shimane.lg.jp                                           |          |
|                                 |                                                                                                    | •        |